# PROCEDURE WEBAURION CONCOURS U'COOK

La procédure suivante décrit toutes les opérations à mettre en œuvre afin de vous inscrire au concours U'Cook via notre plateforme AURIGA et de suivre les différentes étapes de votre participation.

Pour toute difficulté technique liée à la plateforme AURIGA, veuillez adresser un mail à : <u>dqueval@uco.fr</u>

Pour toute autre question, veuillez adresser un mail à : <u>ucookinnovation@uco.fr</u>

#### I) <u>Connexion à votre espace personnel</u>

| 🥥 Auriga                                                                   |  |  |  |
|----------------------------------------------------------------------------|--|--|--|
| Bienvenue dans votre espace !                                              |  |  |  |
| Identifiant                                                                |  |  |  |
| Mot de passe                                                               |  |  |  |
| Connexion                                                                  |  |  |  |
|                                                                            |  |  |  |
| Réinitialiser mon mot de passe  Accéder aux informations sans se connecter |  |  |  |
|                                                                            |  |  |  |
|                                                                            |  |  |  |

Si vous êtes étudiant à l'UCO Bretagne Nord : connectez-vous à votre espace personnel et ouvrez l'onglet « U'Cook » puis « Concours U'Cook » puis « Étape 1 : inscription » puis « je m'inscris ». Suivez ensuite les instructions du point 2 de la procédure.

Si vous n'êtes pas étudiant à l'UCO Bretagne Nord : vous devez créer votre espace personnel sur notre plateforme avant de débuter la procédure d'inscription.

Attention : Vous devez créer 1 seul compte par équipe. L'étudiant qui créé le compte est le chef de projet.

Accédez à la plateforme via le lien suivant : AURIGA

> Cliquez sur le lien « <u>Accéder aux informations sans se connecter</u> », une nouvelle page apparaît.

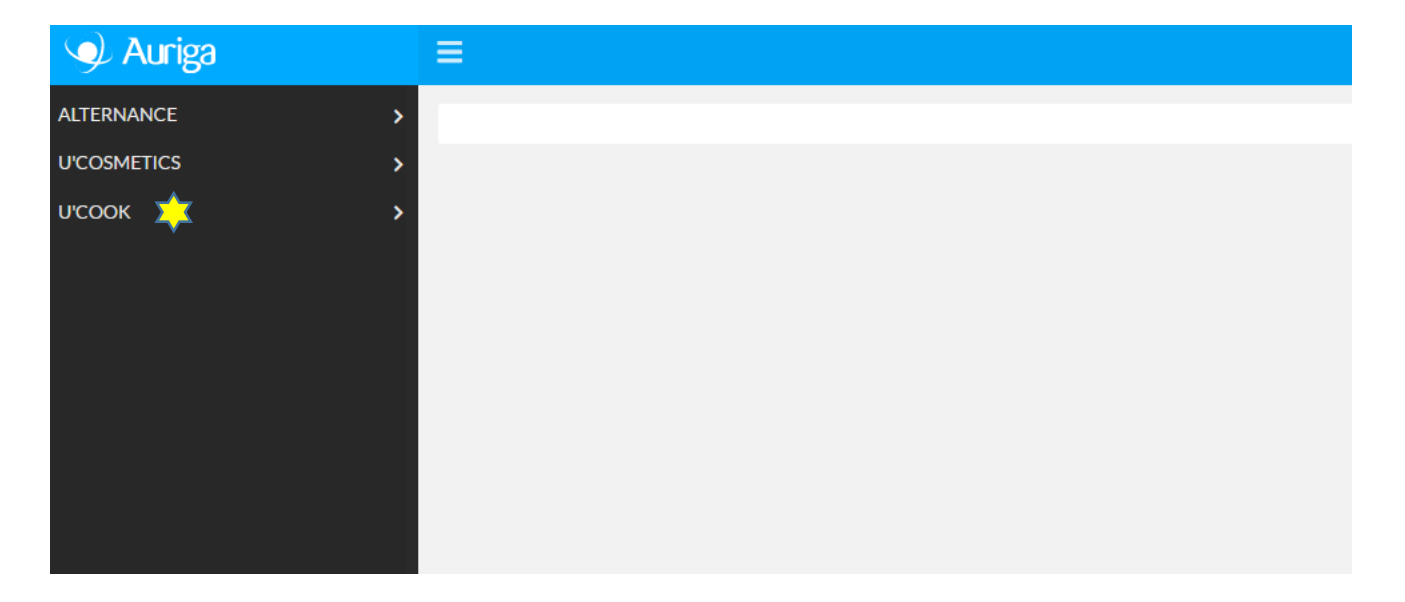

Cliquez sur l'onglet « U'Cook » puis « Concours U'Cook » puis « Étape 1 : inscription » puis « je m'inscris ».

Un formulaire de renseignements de type état civil s'affiche. Renseignez les éléments demandés en suivant la démarche indiquée.

Attention : remplissez tous les champs obligatoires \*, consultez les infobulles <sup>1</sup> afin de renseigner correctement les champs sollicités.

> Une fois les différents champs renseignés, saisissez le texte de l'image (CAPTCHA) et validez.

| euillez saisir le | exte de | e l'imag | e: 0 |  |
|-------------------|---------|----------|------|--|
| 9jMfJ             | ]       |          |      |  |
| 9jMfJ             |         |          |      |  |
| réer une nouvelle | image   |          |      |  |

> Un nouvel écran apparait, vous allez pouvoir vous inscrire au concours.

A noter qu'à cet instant un mail doit vous parvenir à l'adresse mail que vous avez déclarée comportant un mot de passe qui vous permettra de vous connecter à votre espace personnel lors d'une prochaine connexion.

## II) <u>Étape 1 : inscription (du 7 décembre 2022 au 12 janvier</u> 2023)

Lorsque vous cliquez sur « Je m'inscris », la fenêtre suivante s'ouvre.

| 🥩 Auriga            | Ξ                      |                     |               |                           |
|---------------------|------------------------|---------------------|---------------|---------------------------|
| MON COMPTE ETUDIANT |                        |                     |               |                           |
| ALTERNANCE >        |                        |                     |               |                           |
| U'COSMETICS >       | VOTRE PROJET           | VOTRE EQUIPE        | ETABLISSEMENT | ENSEIGNANT(S) REFERENT(S) |
| исоок 💢 📏           | Nom du projet *        |                     |               |                           |
|                     | Catégorie *            |                     |               |                           |
|                     | Mot(s) clé(s) *        |                     |               |                           |
|                     | * : saisie obligatoire |                     |               |                           |
|                     | Téléverse              | ments               |               |                           |
|                     | Documents à e          | envoyer             |               |                           |
|                     | Fiche d'engageme       | nt chef de projet * | ப் Ajouter    |                           |
|                     | Fiche de synthèse      | •                   | å Ajouter     |                           |
|                     | Fiche d'engageme       | nt équipier 1       | t Ajouter     |                           |
|                     | Fiche d'engageme       | nt équipier 2       | ப் Ajouter    |                           |

Renseignez tous les champs marqués \* dans chaque onglet.

- ✓ Dans l'onglet « votre projet », vous renseignerez les informations générales de votre projet : nom, catégorie, les mots clés de votre projet.
- ✓ Dans l'onglet « votre équipe », vous renseignerez les informations de chaque membre de l'équipe (nom, prénom et coordonnées).
- ✓ Dans l'onglet « votre établissement », vous renseignerez les informations sur votre établissement (nom, adresse, coordonnées, site web) et votre formation.
- ✓ Dans l'onglet « Enseignant(s) référent(s) », vous renseignerez les informations sur votre ou vos enseignant(s) référent(s) (nom, prénom, coordonnées).

Dans la partie « téléversements », vous déposerez les documents nécessaires à votre inscription : formulaire d'inscription, déclarations individuelles d'engagements et logo de l'établissement.

Attention : vous ne pourrez pas valider votre inscription si les champs obligatoires ne sont pas tous renseignés et si les documents obligatoires ne sont pas déposés.

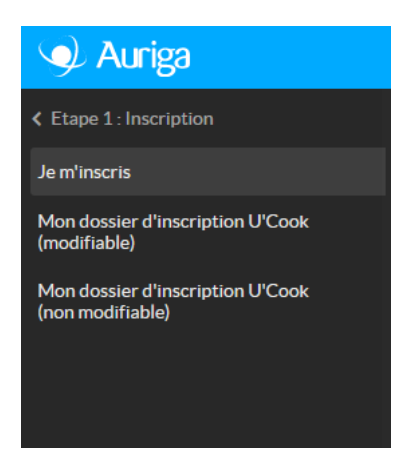

Une fois votre saisie validée, vous pourrez consulter et éventuellement modifier votre inscription dans l'onglet « mon dossier d'inscription modifiable ». Si nécessaire, l'équipe organisatrice vous informera des modifications à apporter à votre dossier.

Lorsque votre dossier sera complet et validé par l'équipe organisatrice, vous ne pourrez plus le modifier mais vous pourrez le consulter dans « mon dossier d'inscription définitif ».

A ce moment-là, l'onglet « Étape 2 : dossier » apparaîtra.

#### III) Étape 2 : Dossier technique (du 12/12/22 au 22/01/23)

Ouvrez l'onglet « étape 2 : dossier technique ». Cliquez sur modifier, puis remplissez le formulaire et déposez les pièces constitutives.

| 🥑 Auriga                      |                                                                                        |
|-------------------------------|----------------------------------------------------------------------------------------|
| K Etape 2 : Dossier technique |                                                                                        |
| Dossier technique             | <b>i</b> Gestionnaire delphine, vous êtes connecté au compte de : Yann AAETUDIANT-TEST |
|                               |                                                                                        |
|                               | Dossier technique                                                                      |
|                               | PIECES CONSTITUTIVES DOSSIER                                                           |
|                               | Dossier technique complet Concours U'Cook                                              |
|                               | Résumé du dossier technique Concours U'Cook *                                          |
|                               | Lien de partage vidéo teasing Concours U'Cook *                                        |
|                               | • : saisie obligatoire                                                                 |
|                               | Téléversements                                                                         |
|                               | Documents à envoyer Dossier technique (PDF) •                                          |
|                               | ✓ Valider ma saisie                                                                    |

Dans la partie « téléversements », vous déposerez le dossier technique (en .pdf).

Attention : vous ne pourrez pas valider votre dossier technique si les champs obligatoires ne sont pas tous renseignés et si les documents obligatoires ne sont pas déposés.

Attention : vous ne pourrez pas supprimer les documents déposés. En cas d'erreur, merci de contacter l'équipe organisatrice.

Lorsque votre dossier sera complet et validé par l'équipe organisatrice, la case « dossier projet complet » sera cochée.

## IV) Étape 3 : Équipe finaliste (du 10 au 27 février 2023)

| 🎐 Auriga               | ≡                                                                                                    |
|------------------------|----------------------------------------------------------------------------------------------------|
| K Etape 3 : finalistes |                                                                                                    |
| Diaporama              | i series and series and series and series and series and series and series and series and series and series and |
|                        | Diaporama                                                                                                    |
|                        |                                                                                                    |
|                        | Dossier finalistes complet Concours U'Cook                                                                      |
|                        | Téléversements                                                                                                  |
|                        | Documents à envoyer DIAPORAMA                                                                                   |
|                        | 🗹 Modifier                                                                                                    |

Si votre projet est sélectionné pour la finale, vous disposerez de l'onglet « équipe finaliste ».

Ouvrez l'onglet « étape 3 : équipe finaliste » puis « diaporama ». Cliquez sur modifier, puis déposez les pièces constitutives.

Attention : vous ne pourrez pas valider votre dossier si les champs obligatoires ne sont pas tous renseignés et si les documents obligatoires ne sont pas déposés.

Attention : vous ne pourrez pas supprimer les documents déposés. En cas d'erreur, merci de contacter l'équipe organisatrice.

Lorsque votre dossier sera complet et validé par l'équipe organisatrice, la case « dossier finalistes complet » sera cochée.